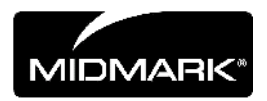

# CLEARVISION<sup>™</sup> SZEN-ZOR

# DIGITÁLIS ÉRZÉKEL RENDSZER

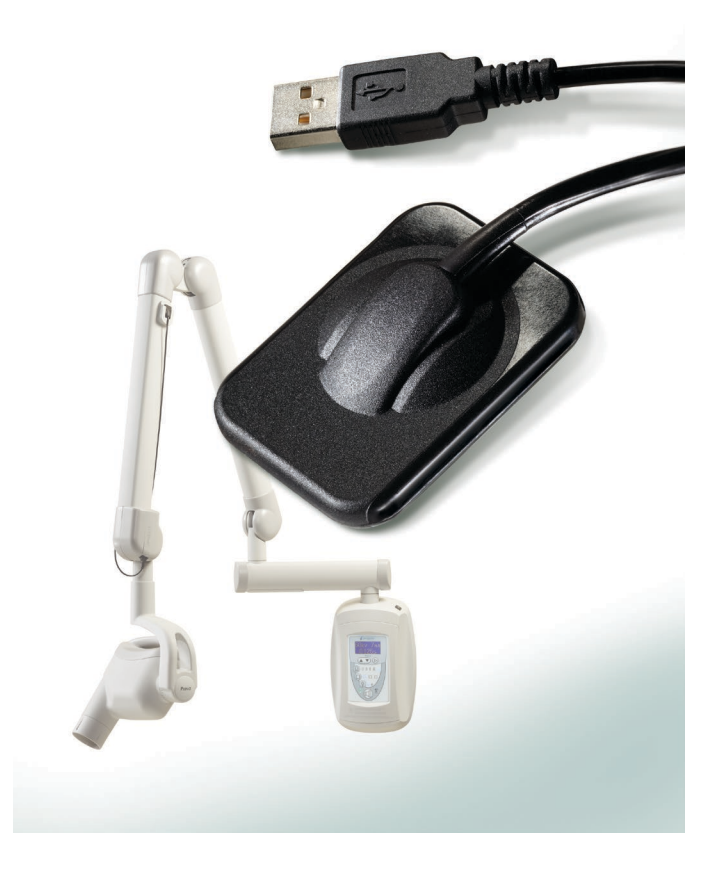

# HASZNÁLATI ÉS TELEPÍTÉSI ÚTMUTATÓ

00-02-1670 C01 változat 2018. június

#### CLEARVISION™ SZENZOR DIGITÁLIS ÉRZÉKEL RENDSZER

## HASZNÁLATI ÉS TELEPÍTÉSI ÚTMUTATÓ

MIDMARK CORPORATION

1001 ASBURY DRIVE BUFFALO GROVE, IL 60089, EGYESÜLT ÁLLAMOK INGYENES TELEFONSZÁM: 800-MIDMARK (1-800-643-6275) WWW.MIDMARK.COM

Copyright © 2018 Midmark. Minden jog fenntartva.

## TARTALOMJEGYZÉK

| Általános információk                                | 6   |
|------------------------------------------------------|-----|
| Javasolt felhasználás                                | 6   |
| Ellenjavallatok                                      | 6   |
| Figyelmeztetések/Óvintézkedések                      | 6   |
| A termék leírása                                     | 7   |
| A műszaki címkéken található szimbólumok magyarázata | . 8 |
| A vonatkozó szabványoknak való megfelelés            | 9   |
| Műszaki segítségnyújtás kérése                       | 12  |
| Hivatalos képviseletek                               | 12  |
| Telepítés                                            | 13  |
| Áttekintés                                           | 13  |
| Mielőtt hozzáfogna                                   | 13  |
| Telepítési eljárás                                   | 15  |
| A ClearVision™ érzékelő működtetése                  | 22  |
| Röntgenfelvételek készítése                          | 22  |
| Az érzékelőtokok használata                          | 23  |
| Az érzékelőpozicionáló eszköz használata             | 23  |
| Ajánlott karbantartás                                | 23  |
| Tisztítás és fertőtlenítés                           | 23  |
| Műszaki adatok                                       | 25  |
| Röntgensugár-érzékelő                                | 25  |
| Környezeti feltételek                                | 25  |
| Kifejezések                                          | 26  |
| Dózisra vonatkozó információk                        | 27  |
| Garancia                                             | 27  |

# Általános információk

#### Javasolt felhasználás

A ClearVision™ Szenzor elsősorban fogorvosok és más képzett szakemberek számára készült azzal a céllal, hogy diagnosztikai röntgenfelvételeket készíthessenek a fogazatról, az állkapcsokról és a száj egyéb struktúráiról.

#### Ellenjavallatok

Ellenjavallat nem ismert.

### Figyelmeztetések/Óvintézkedések

| Sugárbiztonság            | <ul> <li>Ezt a készüléket csak képzett és arra feljogosított személyek használhat-<br/>ják, amely során a sugárvédelemmel kapcsolatos összes törvényt és<br/>előírást kötelesek betartani.</li> </ul>                                                                                                    |
|---------------------------|----------------------------------------------------------------------------------------------------|
|                           | <ul> <li>A kezelőnek a saját védelme érdekében mindenkor biztonságos<br/>távolságra kell lennie a fókuszponttól és a röntgensugártól.</li> </ul>                                                                                                    |
|                           | <ul> <li>A röntgenberendezés sugárbiztonsági funkcióinak pontos betartására van<br/>szükség.</li> </ul>                                                                                                    |
|                           | <ul> <li>A páciens és a kezelő röntgensugár elleni védelme érdekében minden<br/>rendelkezésre álló sugárvédelmi eszközt, tartozékot és eljárást alkalmazni<br/>kell.</li> </ul>                                                                                                    |
| Elektromos biz-<br>tonság | <ul> <li>A ClearVision™ Szenzor érzékelőkábelt óvatosan kell kezelni. Ne hajlítsa<br/>meg túlzott mértékben, illetve ne nyomja össze az érzékelőkábelt. Ezzel<br/>ugyanis visszafordíthatatlanul károsítja az érzékelőt.</li> </ul>                                                                                  |
|                           | <ul> <li>Ezt a készüléket csak olyan helyiségekben vagy területeken szabad<br/>használni, amelyek megfelelnek az orvosi célú helyiségekre vonatkozó<br/>törvényeknek és ajánlásoknak, többek között a következőknek: IEC,<br/>US nemzeti villamosipari törvény vagy a VDE-szabványok.</li> </ul>                     |
|                           | <ul> <li>Tisztítás vagy fertőtlenítés előtt a készüléket mindig le kell választani az<br/>áramforrásról.</li> </ul>                                                                                                    |
|                           | <ul> <li>A számítógépet és minden egyéb kapcsolódó berendezést (pl. az USB-<br/>elosztót) nem szabad a páciens közelében elhelyezni (vagyis: ezeknek az<br/>eszközöknek 1,5 méternél távolabb kell lenniük a széktől). A kezelő nem<br/>lehet egyszerre a páciens és ezeknek a készülékeknek a közelében.</li> </ul> |
|                           | <ul> <li>A számítógépnek és minden egyéb kapcsolódó berendezésnek meg kell<br/>felelnie az IEC 60950 vagy az IEC 60601 szabványnak.</li> </ul>                                                                                                    |
| A páciens<br>biztonsága   | <ul> <li>Használat előtt mindig takarja le az érzékelőt egy egyszer használatos<br/>higiénikus védőtakaróval. Minden páciens esetében új takarót kell<br/>használni. Két használat között ajánlatos fertőtleníteni az érzékelőt.</li> </ul>                                                                          |
|                           | <ul> <li>A ClearVision<sup>™</sup> Szenzor, a számítógép és a mellékelt kábelek egy orvosi<br/>elektromos rendszert alkotnak. A számítógépet nem tanácsos a páciens<br/>közelében elhelyezni (a pácienstől legalább 1,5 m távolságra legyen).</li> </ul>                                                             |
|                           | <ul> <li>A rendszer telepítését az orvosi elektromos rendszerekkel kapcsolatos<br/>biztonsági követelményekre vonatkozó IEC 60601-1 sz. szabvány szerint<br/>kell végrehajtani.</li> </ul>                                                                                                    |

# A termék leírása

|                                       | A ClearVision <sup>™</sup> Szenzor fogászati radiográfiai alkalmazásokhoz készült dig-<br>itális képalkotó rendszer. A termék fogászati radiográfiai rutinvizsgálatok elvé-<br>gzésére készült. A különböző anatómiák és a páciensek különböző méreteinek<br>megfelelő képek készítése két különböző (1-es és 2-es) méretű érzékelővel<br>történik. A CMOS érzékelő USB-kapcsolaton keresztül közvetlenül, közbenső<br>elektromos eszköz nélkül csatlakozik egy PC-hez. A ClearVision <sup>™</sup> Szenzor<br>egy normál intraorális röntgensugár-forrással működik, minden más röntgen-<br>forrás-kapcsolat nélkül. A ClearVision <sup>™</sup> Szenzor automatikusan elkészíti a fel-<br>vételt, amikor a röntgensugár keletkezésének érzékeli. A besugárzást<br>követően a képet egy, a számítógépre telepített képalkotó szoftverhez to-<br>vábbítja. Minden használat során eldobható árnyékolás használatára kerül sor<br>a páciensek közötti keresztszennyeződés elkerülésére. A ClearVision <sup>™</sup> Szen-<br>zor egy korszerű intraorális röntgensugár-érzékelő, amely a fogakkal és a<br>szájüreggel kapcsolatos képalkotásra készült. A ClearVision <sup>™</sup> Szen-<br>zor érzékelőrendszer alkotórészei a digitális érzékelő, a belső USB-kábelek, val-<br>amint az érzékelő kalibrációs fájljai. |
|---------------------------------------|----------------------------------------------------------------------------------------------------|
| Digitális<br>érzékelő                 | A digitális érzékelőt kétdimenziós röntgenkép elektromos jellé történő átala-<br>kítására tervezték. Az érzékelőszerkezet része egy foszforos anyagból álló<br>első réteg (szcintillátor), amely a ráeső röntgensugár hatására fénysugarakat<br>bocsát ki. Ez a fénysugárzás azután eljut az érzékelő fényérzékeny elemeire,<br>ahol elektromos feszültséggé alakul át. A rendszer az elektromos jelet a<br>számítógéphez továbbítja feldolgozásra.                                                                                                    |
| Az érzékelő<br>kalibrációs<br>fájljai | A ClearVision <sup>™</sup> Szenzor érzékelőrendszer telepítése közben az érzékelő so-<br>rozatszámához kapcsolódó fájlok tárolására kerül sor minden olyan<br>számítógépen, amelyet az érzékelővel együtt használnak. További részletekért<br>lásd ennek az útmutatónak A ClearVision <sup>™</sup> Szenzor telepítése című részét.                                                                                                    |
| Progeny<br>Imaging                    | A szoftver biztosítja a felhasználói felületet a ClearVision™ Szenzor<br>érzékelőrendszerrel rögzített képek tárolására, visszakeresésére, továbbítására,<br>megtekintésére és utólagos feldolgozására. További részletekért lásd ennek az<br>útmutatónak A ClearVision™ Szenzor telepítése című részét vagy az adott<br>szoftver használati útmutatóját.                                                                                                    |

MEGJEGYZÉS A ClearVision<sup>™</sup> Szenzor digitális érzékelő érzékeny az intenzív UV-fényre. Éppen ezért az érzékelőt a hozzá tartozó dobozban kell tárolni, és soha nem érheti hosszabb időn át közvetlen napfény.

### A műszaki címkéken található szimbólumok magyarázata

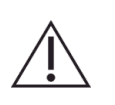

Vigyázat, olvassa el a vonatkozó dokumentumokat

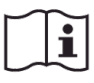

Olvassa el a használati utasítást

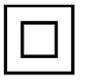

II. osztályú berendezés – kettős szigeteléssel az áramütés elleni védelem érdekében

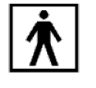

BF típus – kiegészítő védelmet nyújt áramütés ellen

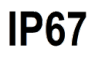

Védelmi fokozat – Az IP67 jelölés azt jelenti, hogy az érzékelő öntvénye: teljesen pormentes,

védett a vízbe merítéssel járó hatások ellen 15 cm és 1 m közötti mélységben.

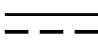

Egyenáram

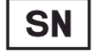

Sorozatszám

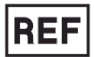

Katalógusszám

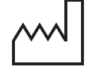

Gyártás dátuma

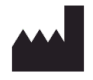

Gyártás helye (gyártó)

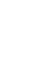

### A vonatkozó szabványoknak való megfelelés

A készülékekre az alábbi szabályozó dokumentumok érvényesek:

| Általános<br>biztonság      | IEC 60601-1:1995<br>Áramütés elleni védelem – II. osztály<br>Áramütés elleni védelem fokozata – BF típusú alkatrész<br>Vízbehatolás elleni védelmi fokozat – IP67<br>Nem használható levegő vagy oxigén vagy altatógáz keverékéből álló<br>gyúlékony anesztéziai gázkeverék jelenlétében.                                                                                                    |
|-----------------------------|----------------------------------------------------------------------------------------------------|
| EMI/EMC                     | IEC 60601-1-2:2007                                                                                                    |
| Védelmi foko-<br>zat        | IEC 60529: 2001<br>Vízbehatolás elleni védelmi fokozat – IP67                                                                                                    |
| Képalkotási<br>teljesítmény | IEC 61223-3-4:2002<br>Sorpár felbontás – jobb mint 8 lp/mm<br>Alacsony kontrasztú felbontás – minden nyílás látható                                                                                                    |
| EMC<br>nyilatkozat          | <ul> <li>Tájékoztatás a potenciális elektromágneses zavarokról és elhárításuk lehetőségéről</li> <li>A ClearVision™ Szenzor érzékelőt nem életfenntartó berendezésnek kell tekinteni. A ClearVision™ Szenzor érzékelők más berendezés közelében történő használata esetén a konfigurációt körültekintően kell beállítani úgy, hogy az elektromágneses interferencia (EMI) ne csökkentse a teljesítményt. Főként a hordozható rádiófrekvenciás kommunikációs berendezések lehetnek hatással az orvosi elektromos berendezésre. Kérjük, tekintse meg az alábbi EMC-táblázatot.</li> <li>A használatra vonatkozó korlátozás: A ClearVision™ Szenzor érzékelők alkalmazása az IEC 60950 vagy IEC 60601 szabványoknak megfelelő számítógéppel történik. Hasonlóképpen a ClearVision™ Szenzor érzékelők és a számítógép között használt eszköznek (USB-elosztó) is meg kell felelnie az IEC 60950 vagy az IEC 60601 szabványnak. Ettől eltérő esetben csökkenhet az elektromágneses kompatibilitás mértéke.</li> </ul> |

|                                      | 1 <sup>'</sup> 11 ( ) ( ) ( |                                |                          | 1 111 11                                         |
|--------------------------------------|-----------------------------|--------------------------------|--------------------------|--------------------------------------------------|
|                                      | Utmutato es g               | yartoi nyilatkozat az          | z elektromagneses k      | kibocsatasrol                                    |
| A ClearVision <sup>™</sup> Szenzor a | z alábbiakban meghatá       | rozott elektromágnes           | ses környezetben has     | ználható. A ClearVision™ Szenzor vásárlójának    |
| vagy használójának meg ke            | ell győződnie arról, hogy   | a használat ilyen köri         | nyezetben történik-e.    |                                                  |
| Kibocsátási vizsgálat                | Megfelelőség                |                                | Elektromágnese           | s környezet – útmutató                           |
| RF-kibocsátás                        | 1. csoport                  | A ClearVision <sup>™</sup> Sz  | zenzor csak belső m      | űködéséhez használ rádiófrekvenciás energiát.    |
| CISPR 11                             |                             | Ezért a rendszer RF            | -kibocsátási értékei n   | agyon alacsonyak, és nem valószínű, hogy inter-  |
|                                      |                             | ferencia lenne tapas           | sztalható közeli elektro | onikai berendezésekkel.                          |
| RF-kibocsátás                        | B osztály                   | A ClearVision™ S               | Szenzor bármilven l      | étesítményben történő használatra alkalmas.      |
| CISPR 11                             |                             | beleértve a lakóé              | pületeket és a köz       | épületeket és háztartásokat ellátó közösségi     |
| Harmonikus kibocsátás                | Nem alkalmazható            | kisfeszültségű elekt           | romos hálózatokhoz k     | apcsolódó épületeket.                            |
| IEC 61000-3-2                        |                             |                                |                          |                                                  |
| Feszültséginga-                      | Nem alkalmazható            |                                |                          |                                                  |
| dozások/anódáram-                    |                             |                                |                          |                                                  |
| kibocsátások                         |                             |                                |                          |                                                  |
| IEC 61000-3-3                        |                             |                                |                          |                                                  |
| 1EC 01000-3-3                        | <u></u>                     |                                |                          |                                                  |
|                                      | Utmutato es g               | yartoi nyilatkozat az          | z elektromagneses z      | zavarturesrol                                    |
| A ClearVision <sup>™</sup> Szenzor a | z alábbiakban meghatá       | rozott elektromágnes           | ses környezetben has     | ználható. A ClearVision™ Szenzor vásárlójának    |
| vagy használójának meg ke            | ll győződnie arról, hogy    | a használat ilyen körr         | nyezetben történik-e.    | 1                                                |
| Zovortűrégi vizogólot                | IEC 60601 v                 | izogóloti ozipt                | Maafalaláai azint        | Elektromágneses                                  |
|                                      |                             | izsyalati szírit               |                          | környezet – útmutató                             |
| Elektrosztatikus kisülés             | ± 6 kV kontakt              |                                | ± 6 kV kontakt           | A padlók anyagának fának, betonnak yagy          |
| (ESD)                                | ± 8 kV leveaő               |                                | ± 8 kV levegő            | kerámialapnak kell lennie. Ha a padlók szin-     |
| IEC 61000-4-2                        | 0                           |                                | Ŭ                        | tetikus anvaggal vannak borítva, a relatív pár-  |
|                                      |                             |                                |                          | atartalomnak legalább 30%-nak kell lennie.       |
| Gvors villamos tranziens             | ± 2 kV elektromos           | vezetékek esetében             | ± 2 kV elektromos        | Az elektromos áram minőségének azonosnak         |
| és burst                             | ± 1 kV bemeneti/kir         | neneti vonalak                 | vezetékek                | kell lennie a tipikus kereskedelmi vagy kórházi  |
| IEC 61000-4-4                        | esetében                    |                                | esetében                 | körnvezetnek megfelelő tranziens és burst        |
|                                      |                             |                                | ± 1 kV be-               | tápyezetékek minőségével.                        |
|                                      |                             |                                | meneti/kimeneti          |                                                  |
|                                      |                             |                                | vonalak esetében         |                                                  |
| Feszültséglőkés                      | + 1 kV vezeték(ek)t         | ől vezeték(ek)ia               | Nem alkalma-             |                                                  |
| IEC 61000-4-5                        | + 2 kV vezeték(ek)t         | ől a földelésig                | zható                    |                                                  |
| Feszültségesések                     | < 5% []_ (>95% esé          | s LI <sub>T</sub> ) 0 5 ciklus | Nem alkalma-             |                                                  |
| menezakítások és                     | esetén                      |                                | zható                    |                                                  |
| feszültségyáltozások                 |                             | s I I+) 5 ciklus               | 211010.                  |                                                  |
| az áramforrás bemenő veze            |                             |                                |                          |                                                  |
| tákoin                               |                             | e Ll-) 25 oiklue               |                          |                                                  |
|                                      | < 70 % 01 (30 % ese         | 5 01) 25 CIKIUS                |                          |                                                  |
| 120 01000-4-11                       |                             |                                |                          |                                                  |
|                                      | < 5% 01 (~95% ese           | IS 01)                         |                          |                                                  |
| Flaktromaa frakvansia                |                             |                                | 2 1/m                    | Az elektromos frekvencia mágnosos                |
|                                      | 3 AVIII                     |                                | 5 A/III                  | Az elektromos irekvencia magneses                |
| (50/60 HZ) magneses                  |                             |                                |                          | mezujenek egy upikus kereskedeimi vägy ko-       |
|                                      |                             |                                |                          | inazi kornyezetben talainato tipikus nely szint- |
|                                      |                             |                                |                          | jeliemzolvel kell renaelkeznie.                  |
| I MEGJEGYZES: Az U⊤ a vál            | Itoaramu tapteszultség a    | ı vizsoálati szint alkalı      | mazasa elött.            |                                                  |

|                              | Útr                                                 | nutató és gyártó                          | oi nyilatkozat a           | z elektromágneses zavartűrésrő                  |                                            |
|------------------------------|-----------------------------------------------------|-------------------------------------------|----------------------------|-------------------------------------------------|--------------------------------------------|
| A ClearVision™               | Szenzor az alábbiakt                                | an meghatározot                           | tt elektromágne            | eses környezetben használható. A (              | ClearVision™ Szenzor vásárlójának          |
| vagy hasznalojan             | ak meg kell gyözödni                                | e arrol, hogy a has                       | sznalat ilyen ko<br>I      | rnyezetben tortenik-e.                          |                                            |
| vizsgálat                    | vizsgálati szint                                    | szint                                     |                            | Elektromágneses környez                         | et – útmutató                              |
| 0                            |                                                     |                                           | A hordozható               | és mobil RF kommunikációs eszköz                | zök használat közben nem lehetnek          |
|                              |                                                     |                                           | közelebb a C               | learVision™ Szenzor egyetlen rész               | éhez sem, beleértve a kábeleket is,        |
|                              |                                                     |                                           | mint a jelado              | o frekvenciajara vonatkozo egyenle              | etbol szamított ajanlott elkulonítesi      |
|                              |                                                     |                                           | Aiánlott elkü              | lönítési távolság:                              |                                            |
| Vezetett RF                  | 3 V                                                 | 3 V                                       | $d = 12 \times \sqrt{100}$ | P                                               |                                            |
| IEC 61000-                   | 150 kHz-től                                         | -                                         | u — 1,2 × v                | 1                                               |                                            |
| 4-6                          | 80 MHz-ig                                           |                                           |                            |                                                 |                                            |
| Sugárzott RF                 | 3 V/m                                               | 3 V/m                                     | $d = 1,2 \times \sqrt{2}$  | 7 80 MHz-től 800 MHz-ig                         |                                            |
| IEC 61000-<br>4-3            | 80 MHz-től<br>2 5 GHz-ig                            |                                           | $d = 2,3 \times \sqrt{2}$  | 7 800 MHz-től 2,5 GHz-ig                        |                                            |
|                              | 2,0 0112 19                                         |                                           | Ahol a P a ie              | eladó maximális névleges kimeneti               | teliesítménye wattban (W) a ieladó         |
|                              |                                                     |                                           | gyártójának a              | datai szerint, a d pedig az ajánlott el         | különítési távolság méterben (m).          |
|                              |                                                     |                                           | A rögzített RF             | -jeladók térerősségei egy helyszíni             | elektromágneses felmérés szerint a         |
|                              |                                                     |                                           | nem lehet kev              | vesebb az egyes frekvenciatartomán              | yok megfelelőségi szintjénél. <sup>b</sup> |
|                              |                                                     |                                           | Interferencia I            | merülhet fel a következő jelzéssel ell          | átott berendezés közelében:                |
|                              |                                                     |                                           |                            | $(((\bullet)))$                                 |                                            |
|                              |                                                     |                                           |                            | (, , , , , , , , , , , , , , , , , , ,          |                                            |
| 1. MEGJEGYZES                | S: 80 MHz-en és 800 M                               | /Hz-en a magasa                           | bb frekvenciata            | artomány érvényes.                              |                                            |
| 2. MEGJEGYZES                | 5: EZEK az utmutataso<br>perekről való visszave     | ok nem ervenyese<br>rődás is befolváso    | ek minden neiy:            | zetben. Az elektromagneses terjede              | st az einyelődes és a strukturakról,       |
| a A rögzített jelad          | lók térerősségei pl. (                              | mobil/vezeték né                          | lküli) rádiótelef          | onok és földi sugárzású hordozható              | ó rádiók amatőr rádiók AM és FM            |
| rádiósugárzások              | és tévésugárzások                                   | esetében elméle                           | tileg nem hat              | ározhatók meg pontosan. A rögzí                 | tett RF-jeladók miatt kialakuló el-        |
| ektromágneses k              | környezet értékeléséh                               | iez az elektromá                          | gnesességre v              | onatkozó helyszíni felmérés szüks               | éges. Ha a mért térerősség azon            |
| a helyszínen, ah             | ol a ClearVision™ S                                 | Szenzor használa                          | ata történik, m            | eghaladja az előbb említett érvér               | iyes RF-megfelelési szintet, akkor         |
| a ClearVision™ S             | Szenzor be kell vizsg                               | áltatni a normál r                        | nűködés értéke             | elése céljából. Rendellenes teljesítm           | nény esetén további intézkedésekre         |
| <sup>b</sup> A 150 kHz és 80 | . a Clearvision '''' Szer<br>) MHz közötti frekvenc | izor ujratajoiasava<br>iatartomány felett | a vagy atneiyez            | resevel.<br>o nem lehetnek alacsonvabbak mint l | [V <sub>1</sub> ] V/m                      |
| Aiánlott el                  | különítési távolságo                                | k a hordozható                            | és mobil RF k              | ommunikációs eszközök és a Cl                   | earVision™ Szenzor között                  |
| A ClearVision™ S             | Szenzor használata o                                | Ivan elektromágn                          | eses körnvezet             | ben ajánlott, ahol a sugárzott RF-z             | avarások ellenőrzöttek. Az érzékelő        |
| vásárlója vagy fe            | lhasználója segíthet a                              | az elektromágnes                          | es interferencia           | a megelőzésében azzal, ha fenntart              | a az alábbiakban ajánlott minimális        |
| távolságot a hord            | ozható és mobil RF k                                | ommunikációs esz                          | zközök (jeladók            | ) és az érzékelő között. Ennek megh             | atározása a kommunikációs eszköz           |
| maximális kimená             | ő teljesítménye alapjái                             | n lehetséges.                             |                            |                                                 |                                            |
| A jeladó névleg              | ges maximális                                       |                                           | Elkülöni                   | tési távolság a jeladó frekvenciáj              | a szerint                                  |
| kimeneti telje               | sítménye, W                                         | 450111 4/104                              |                            | m                                               |                                            |
|                              |                                                     | 150 kHz-től 80                            | J MHz-ig                   | 80 MHz-töl 800 MHz-ig                           | 80 MHz-töl 2,5 GHz-ig                      |
|                              |                                                     | d = 1,2 >                                 | $< \sqrt{P}$               | $d = 1,2 \times \sqrt{P}$                       | $d = 2,3 \times \sqrt{P}$                  |
| 0,0                          | 01                                                  | 0,12                                      |                            | 0,12                                            | 0,23                                       |
| 0,                           | 1                                                   | 0,37                                      |                            | 0,37                                            | 0,74                                       |
| 1                            | L                                                   | 1,17                                      |                            | 1,17                                            | 2,34                                       |
| 1                            | 0                                                   | 3,69                                      |                            | 3,69                                            | 7,38                                       |
| 10                           | 00                                                  | 11,67                                     |                            | 11,67                                           | 23,34                                      |
| A fenti listában n           | nem szereplő maximá                                 | lis névleges kime                         | eneti teljesítmé           | nyű jeladók esetében a méterben (               | m) megadott ajánlott d elkülönítési        |
| távolság meghatá             | arozása a jeladó frekv                              | enciájára vonatko                         | zó egyenlettel             | torténhet, ahol P a jeladó maximális            | kımeneti teljesitménye wattban (W)         |
|                              | 52611111.<br>S: 80 MHz-on ác 800 M                  | /Hz-on a magaaa                           | hh frekvenciato            | ntományra vonatkozó elkülönítóci tó             |                                            |
| 2. MEG.IFGY7ÉS               | S: Ezek az útmutatáso                               | nem érvénvese                             | ek minden helv             | zetben. Az elektromágneses teriedé              | st az elnyelődés és a struktúrákról        |
| tárgyakról és emb            | perekről való visszave                              | rődés is befolyáso                        | olja.                      |                                                 |                                            |

#### Műszaki segítségnyújtás kérése

| Kapcsolat |
|-----------|
|-----------|

Midmark Corporation 1001 Asbury Drive Buffalo Grove, IL 60089

Telefon: 1-800-MIDMARK (csak az Egyesült Államokban); 1-844-856-1231 (közvetlen)

its@midmark.com

A szerviz hívásakor a beszélgetés megkönnyítése érdekében készítse elő a következő információkat:

- A számítógép operációs rendszere
- A Progeny Imaging szoftver verziója
- Az Ön érzékelőjének sorozatszáma
- A Progeny képalkotó rendszer telepítésének módja (önálló, társas hálózat, kliens-szerver hálózat)

MEGJEGYZÉS: Ajánlatos, hogy a telepítést végző technikus nézze át a teljes utasítást, mielőtt megpróbálja bármelyik alkotórészt telepíteni vagy frissíteni.

#### Hivatalos képviseletek

Európa

CE Partner 4U Esdoornlaah 13 3951DB Maarn Hollandia Telefon: +31 (343) 442-524 Fax: +31 (343) 442-162

# Telepítés

#### **Áttekintés**

A ClearVision<sup>™</sup> Szenzor érzékelőrendszer egy intraorális digitális érzékelő, amelyet intraorális röntgensugár-generátorral együtt alkalmaznak a fogazatot és a környező csontszerkezetet ábrázoló felvételek készítésére. Az érzékelő két konfigurációban kapható:

- Önálló érzékelő, közvetlenül PC-hez kapcsolódik
- Integrált A Preva Plus teljes rendszerbe integrálva és annak részét alkotva, illetve különálló egységként és Preva 2.0 rendszerhez csatlakoztatva.

#### Mielőtt hozzáfogna

Számítógép és Egy 32 vagy 64 bites Windows operációs rendszert futtató és legalább egy szoftver nagy sebességű USB-porttal ellátott, erre a célra fenntartott számítógép szükséges. A számítógéppel kapcsolatos követelményeket az 1. táblázat. A képkészítő és képkezelő szoftvert minden olyan számítógépre telepíteni kell, amely a ClearVision™ Szenzor gazdagépeként működik. A szoftver teljesítményét a rendelkezésre álló RAM és tárolómemória mérete befolyásolja, amelyet a rendszer a digitális röntgenképek készítéséhez, tárolásához és nyomtatásához használhat. Az alább ismertetett ajánlott követelmények csak útmutatásként szolgálnak. MEGJEGYZÉS: Tisztában kell lennie azzal, hogy a páciensek száma és a praxis specifikus követelményei miatt előfordulhat, hogy kissé el kell térnie ezektől az útmutatásoktól. Az ugyanazon a számítógépen vagy hálózaton működő programok rendszerkövetelményei ugyancsak hatással lehetnek az itt közöltekre.

| Alkatrész                        | Követelmény                                                                                                    |
|----------------------------------|----------------------------------------------------------------------------------------------------|
| Számítógépes hardver             | PC – kompatibilis Pentium 4 / 1,4 GHz vagy nagyobb teljesítményű számítógép                                                                                                    |
| Memória                          | 2 GB RAM vagy nagyobb javasolt (minimum 1 GB)                                                                                                    |
| Operációs rendszer               | Microsoft Windows XP Professional szervizcsomag 3-mal; Microsoft Vista (Business vagy Ultimate);<br>Microsoft Windows 7 (Professional vagy Ultimate)                                                                                                    |
| Tárhely                          | Minimum 450 MB                                                                                                    |
|                                  | MEGJEGYZÉS: További tárhelyre a praxis<br>mérete, a felvételek száma, valamint az egyéb tárolni kívánt információ<br>függvényében lehet szükség. Egy felvétel mérete átlagosan 4 MB. Így<br>például hozzávetőlegesen 300 GB tárhely szükséges 75 000 felvétel<br>tárolásához.                                                                                                    |
| A kijelző beállításai            | 1024 x 768 (legalább 16 bit) 32 MB (vagy nagyobb) Video RAM-mal                                                                                                    |
|                                  | MEGJEGYZÉS:A telepített videoadapter függvényében ezeket a paramétereket<br>tovább lehet növelni. Szabályként megfogalmazható, hogy minél jobb<br>a videokártya vagy a rögzítőkártya, annál jobb felvételek készíthetőek.                                                                                                    |
|                                  | <ul> <li>A Midmark a Progeny Imaging vagy a Progeny Imaging Twain szoftver használatát írja elő. Ezek valamelyikének minden olyan PC-n telepítve kell lennie, amely kapcsolatban áll az érzékelővel. Ha nem a Progeny Imaging szoftvert kívánja használni, akkor az összes használni kívánt számítógépen egy kompatibilis képkészítő és képkezelő szoftverre van szükség. A szoftvernek közvetlenül kell támogatnia a ClearVision™ Szenzor (közvetlen integráció) vagy TWAIN-interfészt kell használnia.</li> <li>A Progeny Imaging szoftver telepítésére és használatára vonatkozóan lásd a Progeny Imaging telepítési kézikönyvet, vagy forduljon a Műszaki ügyfélszolgálathoz.</li> <li>A közvetlen integrációt támogató, harmadik féltől származó szoftver telepítésével és használatával kapcsolatos információkért tekintse meg a szoftver telepítési és használati útmutatóit.</li> </ul> |
| Rendszertartalmak<br>ellenőrzése | Ellenőrizze, hogy a csomagolási listában felsorolt valamennyi tétel meg-<br>található-e a kiszállított csomagban. Ha úgy tűnik, hogy valami hiányzik,<br>azonnal forduljon a műszaki ügyfélszolgálathoz. Útmutatásként lásd az 1.<br>ábra.                                                                                                    |
| Szükséges<br>eszközök            | A ClearVision™ Szenzor érzékelőrendszer telepítéséhez nincs szükség eszközökre.                                                                                                    |

#### 1. táblázat: Ajánlott rendszerkövetelmények

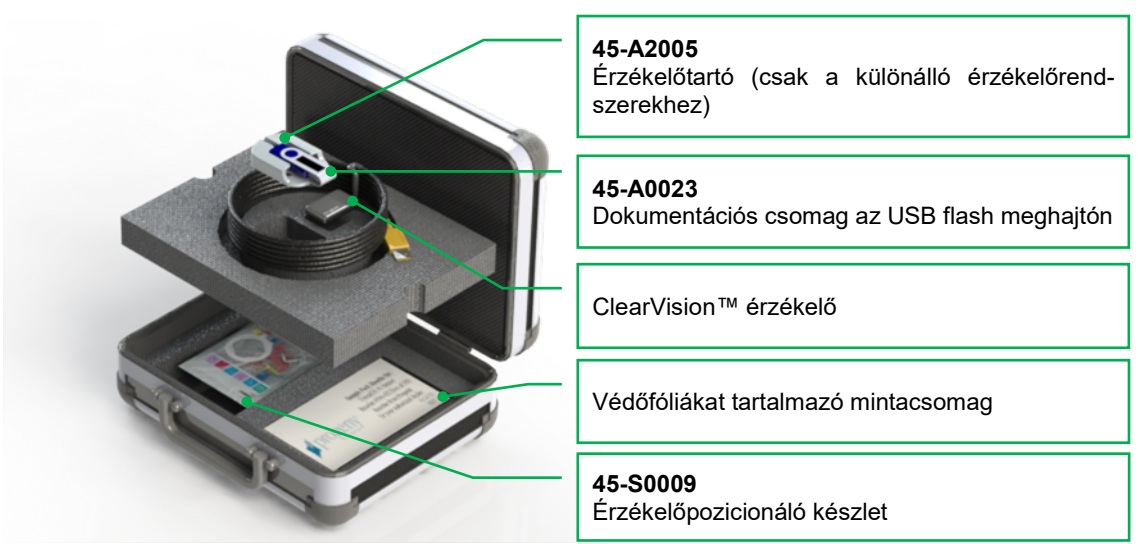

1. ábra: A ClearVision™ Szenzorrendszer tartalma

#### Telepítési eljárás

Telepítés a A ClearVision™ Szenzor illesztőprogramjainak és a kapcsolódó szoftverek telepítésekor azt feltételezzük, hogy a Progeny Device Suite és a Progeny Imag-Progeny ing képkezelő szoftver korábbi verziói nincsenek telepítve a számítógépen. Imaging használata MEGJEGYZÉS: A rendeltetésszerű üzemeltetéshez a Progeny Device Suite esetén és a Progeny Imaging minden korábbi verzióját el kell távolítani (uninstallálni) a telepítési folyamat előtt. Végezze el a következő lépéseket: Helyezze az USB flash meghajtót a számítógép valamelyik USB-portjába, és várja meg, amíg a számítógép felismeri. A telepítő főképernyőjét a 2. ábra tekintheti meg. Ha az USB flash meghajtón lévő szoftver nem indul automatikusan, a Windows Explorer™-ben válassza ki a "Progeny" meghajtót. Keresse meg a flash meghajtón a "Setup.exe" fájlt, majd indítsa el. Ez a lépés megkezdi a telepítési folvamatot. MEGJEGYZÉS: A telepítési szoftverhez a Microsoft .NET-keretrendszer 3.5. verziója szükséges. Ha ez a szoftver még nincs jelen az operációs rendszeren, akkor telepíteni kell. Mindenben kövesse a képernyőn megjelenő utasításokat. MEGJEGYZÉS: Ha a használni kívánt konfiguráció Windows XP alapú, akkor a 3-as szervizcsomagot is telepíteni kell. Ez a frissítés megtalálható az USB flash meghajtón és a "Utilities" (Segédprogramok) mappából telepíthető. A másik lehetőségként a Microsoft Windows frissítésére szolgáló eszközt is használata.

| wice Suite |                             |                             |
|------------|-----------------------------|-----------------------------|
|            |                             |                             |
|            |                             |                             |
| Imaging    |                             | T                           |
| n Files    |                             |                             |
| als        |                             |                             |
|            | Imaging<br>on Files<br>uals | Imaging<br>on Files<br>uals |

2. ábra: A telepítési szoftver főképernyője

- Indítsa el a telepítést az "Install Progeny Device Suite" (A Progeny Device Suite telepítése) gombra kattintva (3. ábra).
- MEGJEGYZÉS: A telepített szoftverhez több szoftverkomponens szükséges, amely az Ön rendszerében már rendelkezésre állhat. Ha ezek a komponensek nincsenek telepítve, akkor a rendszer telepíti őket. Mindenben kövesse a képernyőn megjelenő utasításokat.

| 🔰 Prog | eny Device Suite             |   |
|--------|------------------------------|---|
|        | Version: 2.0.4.0             |   |
|        | Install Progeny Device Suite |   |
|        | Version: 1.9.0.1             |   |
|        | Install Progeny Imaging      |   |
|        | Add Calibration Files        |   |
|        | View Manuals                 |   |
|        |                              | - |

- 3. ábra: A Progeny Device Suite telepítésének indítása
- Megjelenik a 4. ábra látható képernyő. Válassza ki a ClearVision és minden olyan eszközcsaládot, amelyet az Imaging szoftvernek kell támogatnia.

| parties and the | UisionDX 500               |  |
|-----------------|----------------------------|--|
| -               | VisionDX 600               |  |
| <b>!</b>        | ClearVision<br>S/N: 303238 |  |
| -               | Vantage Pan                |  |

4. ábra: A telepítendő eszközcsaládok kiválasztása

 Az 5. ábra látható párbeszédpanel akkor jelenhet meg, ha a Progeny Device Suite szoftvert Windows Vista vagy Windows 7 környezetbe kívánja telepíteni. Jelölje be a "Mindig megbízom a Midmark szoftvereiben" jelölőnégyzetet, majd kattintson a Telepítés gombra.

| <b>→</b> W | /indows Security                                                                                                    |
|------------|----------------------------------------------------------------------------------------------------|
| Wo         | Name: Progeny Universal Serial Bus controllers<br>Publisher: Midmark                                                                           |
| V          | Always trust software from "Midmark". Install Don't Install                                                                                    |
| ۲          | You should only install driver software from publishers you trust. <u>How can I</u><br><u>decide which device software is safe to install?</u> |

5. ábra: A Midmark szoftver telepítésének engedélyezése

 Az "Install Progeny Device Suite" (A Progeny Device Suite telepítése) gomb mellett egy zöld pipa jelenik meg, ha a Progeny Device Suite telepítése kész. Folytassa a Progeny Imaging szoftver telepítésével. Ehhez kattintson az "Install Progeny Imaging" (A Progeny Imaging telepítése) gombra (6. ábra), majd a telepítés végrehajtásához kövesse a képernyőn megjelenő utasításokat.

| 🔰 Progen | y Device Suite               |  |
|----------|------------------------------|--|
|          | Version: 2.0.4.0 - Installed |  |
| V        | Install Progeny Device Suite |  |
|          | Version: 1.9.0.1             |  |
|          | Install Progeny Imaging      |  |
|          | Add Calibration Files        |  |
|          | View Manuals                 |  |
|          |                              |  |

6. ábra: A Progeny Imaging telepítésének indítása

 Az "Install Progeny Device Suite" (A Progeny Device Suite telepítése) és az "Install Progeny Imaging" (A Progeny Imaging telepítése) gombok mellett egy-egy zöld pipa jelenik meg, ha a Progeny Device Suite és a Progeny Imaging szoftverek telepítése kész (7. ábra).

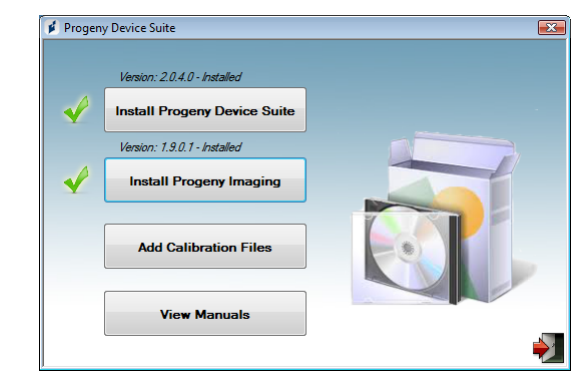

7. ábra: A Progeny Device Suite és a Progeny Imaging szoftverek telepítése kész

Az érzékelő kalibrációs fájljainak telepítése A ClearVision<sup>™</sup> Szenzor megfelelő működéséhez kalibrációs fájlokat kell telepíteni minden egyes eszközre. Minden egyes érzékelőhöz saját kalibrációs fájl tartozik, amelyeket a csomagban található USB flash meghajtón talál.

MEGJEGYZÉS: Az USB flash meghajtó az egyedi érzékelőkalibrációs fájlokat, a használati utasításokat és az érzékelő támogató szoftverét tartalmazza. Ne dobja ki, és ne használja más célokra. Az USB flash meghajtót olyan helyen tárolja, ahol könnyen hozzáférhet, ha a jövőben szüksége lenne rá.

A ClearVision<sup>™</sup> Szenzor kalibrációs fájljait a rendszer automatikusan telepíti a Progeny Device Suite telepítése közben az USB flash meghajtóról. Ha csak egyetlen érzékelőt kíván használni a telepített konfigurációban, akkor nincs szükség további telepítésekre, mert a rendszer automatikusan telepíti a támogató szoftvert az USB flash meghajtóról.

A következő lépések végrehajtásával telepítheti az érzékelőkalibrációs fájlokat. Erre a következő esetekben lehet szükség: egynél több érzékelőt kíván használni, az érzékelő a támogató szoftver telepítését követően lett telepítve, vagy ha nem biztos benne, hogy az érzékelőkalibrációs fájlok telepítve lettek-e.

- Helyezze a ClearVision™ Szenzor kapott USB flash meghajtót a számítógép valamelyik USB-portjába, és hagyja, hogy a számítógép felismerje azt.
- A kalibrációs fájlok telepítőjének főképernyőjét a 8. ábra tekintheti meg. Ha az USB flash meghajtón lévő szoftver nem indul automatikusan, navigáljon a Windows Explorer™-re, majd válassza ki a "Progeny" jelű meghajtót. Keresse meg a flash meghajtón a "Setup.exe" fájlt, majd indítsa el. Ez a lépés megkezdi a telepítési folyamatot.

MEGJEGYZÉS: Ne indítsa el a Progeny Device Suite telepítőjét, mert

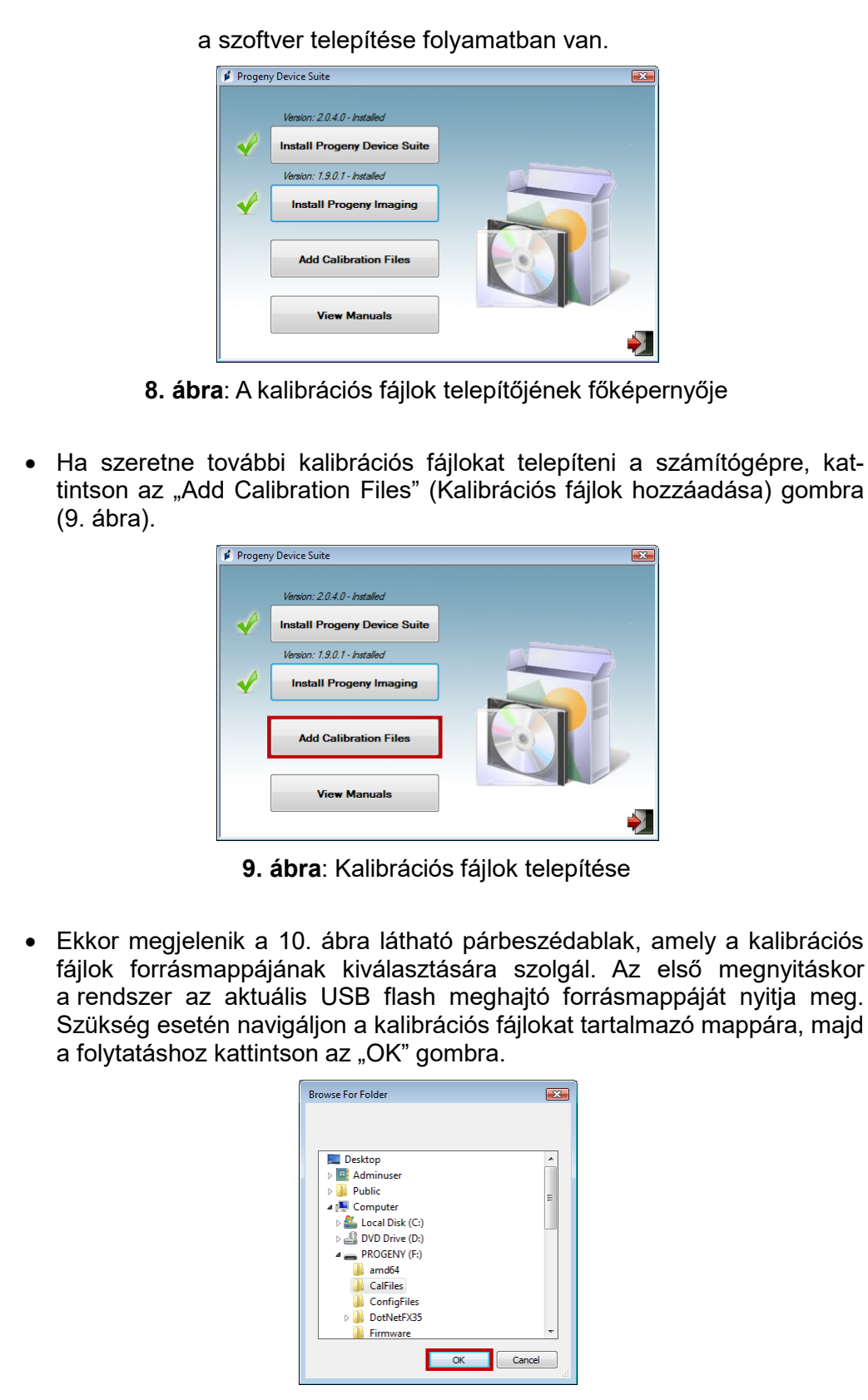

10. ábra: A kalibrációs fájlok forrásmappájának kiválasztása

 A kalibrációs fájlok telepítésének befejezésekor egy zöld pipa jelenik meg az "Add Calibration Files" (Kalibrációs fájlok hozzáadása) gomb mellett (11. ábra). A 11. ábra ábrán látható "Kijárat" ikonra kattintva léphet ki a telepítőből.

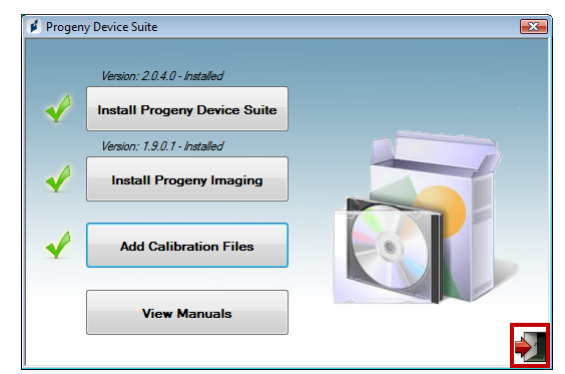

11. ábra: A kalibrációs fájlok telepítése megtörtént

Az önálló változat telepítése esetén csatlakoztassa az érzékelőt azon PC egyik USB-portjához, amelyre az érzékelő támogató szoftvere telepítve van. Csatlakoztassa az érzékelőtartót egy biztonságos helyre a számítógép közelében, majd az érzékelő tárolására használja.

Az integrált verzió telepítése esetén csatlakoztassa az érzékelőt a csuklós kar végén található USB-porthoz, a csővég közelében. Azt is ellenőrizze, hogy az integrált rendszerbe beágyazott USB-elosztó csatlakoztatva van-e az érzékelő szoftverét futtató PC nagy sebességű USB-csatlakozójához. Az érzékelő működéséhez ezt a csatlakoztatást mindenképp el kell végezni. Ha külön kapta meg, csatlakoztassa az érzékelőtartót a csuklós karhoz a röntgenfej közelében. Az érzékelőtartót az érzékelő tárolására használhatja.

Amikor az eszközt első alkalommal csatlakoztatja az adott porthoz, megnyílik az eszköz-illesztőprogram telepítésére szolgáló ablak.

MEGJEGYZÉS: Amikor az érzékelőt első alkalommal csatlakoztatja egy új USBporthoz, megnyílik az eszköz-illesztőprogram telepítésére szolgáló ablak.

Ha a ClearVision<sup>™</sup> Szenzor Windows Vista vagy Windows 7 környezetben használja, nincs szükség további beavatkozásra. Ha a ClearVision<sup>™</sup> Szenzor Windows XP környezetben használja, egy eszköztelepítő varázsló jelenhez meg (12. ábra). A telepítés elvégzéséhez kövesse az alábbi lépéseket.

 Ebben az esetben a párbeszédablakban válassza a "Yes, this time only" (Igen, de csak most) lehetőséget. Ezután nyomja meg a "Next" (Tovább) gombot (12. ábra).

#### Érzékelő telepítése

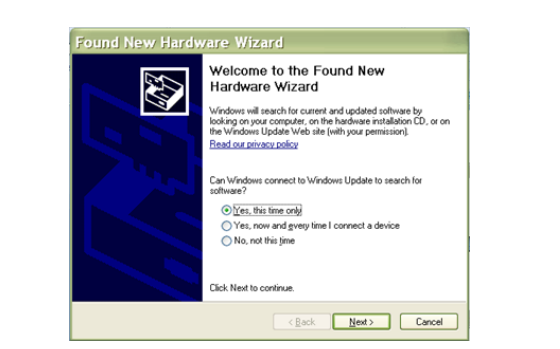

12. ábra: Új hardver varázsló a Windows XP rendszerben (első képernyő)

 A következő képernyőn válassza "Install the software automatically and continue" (Telepítse a szoftvert automatikusan) lehetőséget, majd kattintson a "Next" (Tovább) gombra (13. ábra). Az illesztőprogram telepítésének befejezéséhez kövesse a varázsló utasításait és kéréseit.

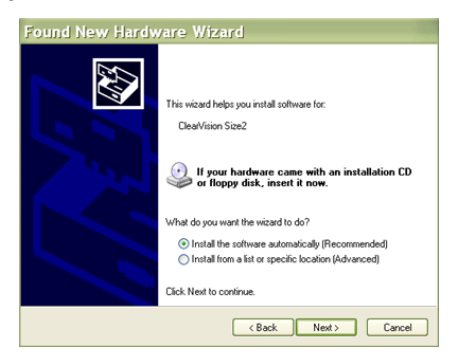

13. ábra: Új hardver varázsló a Windows XP rendszerben (második képernyő)

Érzékelő A C kiválasztása mó a Progeny Im- vál aging esz szoftverben

A ClearVision<sup>™</sup> Szenzor a Progeny Imaging telepítési útmutatóban ismertetett módon történő elindítását követően használható. A ClearVision<sup>™</sup> Szenzor kiválasztásához a következő lépéseket követve használja a Eszközvezérlő eszköztárat.

• A 14. ábra látható módon válassza ki a ClearVision lehetőséget.

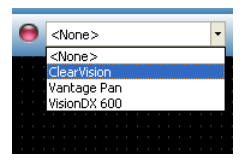

**14. ábra**: A ClearVision™ **Szenzor** kiválasztása a Progeny Imaging szoftverben

 A ClearVision kiválasztását követően a jelzőlámpa zöld színűre változik (15. ábra). Ez jelzi, hogy az érzékelő csatlakoztatva van a számítógéphez.

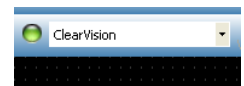

15. ábra: A ClearVision™ Szenzor sikeres kiválasztása

# A ClearVision<sup>™</sup> Szenzor működtetése

## Röntgenfelvételek készítése

| Előfeltételek                  | A termékhez mellékelt telepítési lépéseket követve telepítse a képalkotó szoftvert.                                                                                                    |
|--------------------------------|----------------------------------------------------------------------------------------------------|
|                                | <ul> <li>A jelen útmutatóban leírtak szerint csatlakoztassa a ClearVision™ Szenzor.</li> <li>Ajánlatos a csomagban található, bevizsgált RINN DS-FIT érzékelő-<br/>pozicionáló eszköz használata. Mindig kövesse a gyártó használatra és fertőtlenítésre vonatkozó utasításait.</li> </ul>                                                                                                    |
| Az érzékelő<br>csatlakoztatása | <ol> <li>Csatlakoztassa a ClearVision<sup>™</sup> Szenzor a számítógéphez (önálló konfigu-<br/>ráció) vagy a Progeny csuklós karon található USB-csatlakozóhoz (in-<br/>tegrált rendszerkonfiguráció esetén).</li> </ol>                                                                                                    |
|                                | MEGJEGYZÉS: Az érzékelőt és az integrált rendszert mindig olyan USB-<br>porthoz csatlakoztassa, amely megfelel az USB-<br>specifikációknak, és amely támogatja a <b>nagy sebességű</b><br>adatátvitelt. Csak olyan USB-kompatibilis alkatrészeket<br>használjon, amelyek támogatják a <b>nagy sebességű</b><br>adatátvitelt, ha egy további USB-elosztóra vagy USB-<br>kábelre van szükség. Ha az érzékelőt egy másik porthoz<br>csatlakoztatja, vagy ha eltérő alkatrészeket és kábeleket<br>használ, az rontja az érzékelő teljesítményét. (Vegye fel<br>a kapcsolatot a Midmark műszaki ügyfélszolgálatával, vagy<br>további információkért olvassa el a Szerviz és telepítés című<br>kézikönyvet). |
| Felvételek<br>készítése        | <ol> <li>A röntgensugárral végzett felvételkészítésről olvassa el az adott képalkotó<br/>szoftver kézikönyvét.</li> </ol>                                                                                                    |
|                                | MEGJEGYZÉS: A Progeny Imaging képkezelő szoftver használatát ajánljuk.<br>Nem kompatibilis szoftverrel az érzékelő nem használható.                                                                                                    |
|                                | <ol> <li>Ellenőrizze, hogy a röntgenrendszer expozíciós paraméterei megfelelőek-<br/>e a kívánt vizsgálathoz.</li> </ol>                                                                                                    |
|                                | <ol> <li>Helyezze a ClearVision<sup>™</sup> Szenzor eszközt az érzékelőtokba, majd<br/>helyezze az érzékelőt a páciens szájába, és végezze el annak pozi-<br/>cionálását.</li> </ol>                                                                                                    |
|                                | <ol> <li>A normál pozicionálási eljárásokat követve igazítsa a röntgenfejet<br/>a pácienshez.</li> </ol>                                                                                                    |
|                                | <ol> <li>Kapcsolja be a ClearVision<sup>™</sup> Szenzor a képalkotó szoftver segítségével<br/>(lásd a szoftver útmutatóját).</li> </ol>                                                                                                    |
|                                | 6. További felvételek készítéséhez ismételje meg az 1-5. lépéseket.                                                                                                    |

#### Az érzékelőtokok használata

Az érzékelő csomagjában egy egészségügyi tokokból álló mintacsomag is található. A tokok a páciensek közötti keresztszennyeződés elkerüléséhez szükségesek. A tokok érzékelőre vagy pozicionáló eszközbe helyezését gondos odafigyeléssel kell végezni. Ha azt feltételezi, hogy a tok megsérült, távolítsa el és semmiképp se használja azt. A tokok nem steril állapotban kerülnek forgalomba, és csak egyszer használatos eszközként alkalmazhatók. A használt tokok selejtezését megfelelően végezze.

További tokok rendeléséhez forduljon a Midmarkhoz vagy a Midmark forgalmazójához.

- 1. Az érzékelő minden használata előtt kövesse az alábbi eljárást. Fogja meg, majd helyezze be az érzékelőt a fehér fül és a papír közötti nyílásba.
- Az érzékelőt óvatosan tolja be a tokba, hogy az elérje a tok csúcsát. Ne erőltesse.
- 3. Hátrafelé húzza le a védőborítást.
- 4. Távolítsa el a papír hátlapot. Az érzékelő ekkor védve van és készen áll a normál használatra.

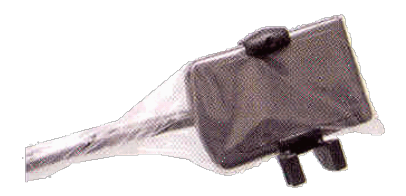

16. ábra: Az érzékelőtok használata

5. Használat után hüvelykujjával óvatosan tolja ki az érzékelőt a tokból. A védőtokból való eltávolítás során NE a kábelt húzza.

#### Az érzékelőpozicionáló eszköz használata

A ClearVision™ Szenzor a páciens szájában történő megfelelő pozicionálásának megkönnyítésére egy pozicionáló eszköz használata **javasolt**. Az optimális használatra vonatkozó utasításokat a gyártó kézikönyvében találja.

#### Ajánlott karbantartás

A ClearVision™ Szenzor nem igényelnek karbantartást. Két használat között fertőtlenítés ajánlott.

#### Tisztítás és fertőtlenítés

MEGJEGYZÉS: A ClearVision<sup>™</sup> Szenzor fertőtlenítése a felhasználó kizárólagos felelőssége a saját gyakorlati protokollja, valamint a használni kívánt fertőtlenítőszerre vonatkozó, a gyártó által megadott utasítások, előírások és korlátozások alapján.

A ClearVision<sup>™</sup> Szenzor tisztítását a következő eljárás szerint kell végrehajtani:

- A ClearVision<sup>™</sup> Szenzor csatlakozóit, valamint a kapcsolódó kábeleket magas EPA-besorolású kórházi fertőtlenítőszerekkel fertőtlenítheti a gyártó útmutatásai alapján.
- 2. Fertőtlenítés közben használjon személyi védőfelszerelést.
- 3. A használat és minden új páciens előtt csak az érzékelőt és az érzékelő kábelének első 10 centiméterét fertőtlenítse.
- 4. Minden páciens esetében új egészségügyi tokot használjon. A toknak az ISO 10993-1 szabvány szerint biokompatibilisnek kell lennie. A Midmark által szállított tokok megfelelnek ennek a követelménynek.
- 5. Fertőtlenítő oldattal megnedvesített gézszivaccsal törölje le az érzékelő felületét (ne a kábelt).
- A legjobb, ha az eszközt fertőtlenítő oldatba meríti. A bemerítés időtartamára vonatkozóan kövesse a fertőtlenítőszer gyártójának utasításait és más előírásokat.
- 7. Az érzékelőkábelt fertőtlenítőszeres oldatba is áztathatja, amennyiben az érzékelőn vagy a kábelen nincs mechanikai sérülés. Mechanikai sérülés esetén forduljon a Midmark műszaki ügyfélszolgálatához, mielőtt az érzékelőt vagy a kábelt az oldatba merítené.
- 8. Az érzékelőt szárítsa meg, mielőtt a következő egészségügyi területre helyezi.
- 9. Fontos:
  - Az USB-csatlakozót ne merítse fertőtlenítő oldatba.
  - Az érzékelőt vagy a kábelt ne tisztítsa karcolást okozó eszközökkel.
  - Ne használjon fehérítőt vagy alkoholt tartalmazó fertőtlenítőszereket.

Az érzékelőt ne sterilizálja magas hőmérsékleten vagy autoklávval, mert ez károsítja az elektronikát és a burkolatot, ami a garancia megszűnésével jár.

#### Ajánlott fertőtlenítő folyadékok:

- CIDEX OPA (a Johnson and Johnson védjegye)
- DENTASEPT (az Anios Laboratories védjegye)
- RELYON (a Phagogene Dec. Laboratories védjegye)

#### Soha ne használja a következőket:

- Alkoholok (izopropil alkohol, metanol)
- SEKUSID-N (az Ecolab Paragerm Laboratories védjegye)
- SEKUSEPT Easy (az Ecolab Paragerm Laboratories védjegye)
- FD333 (a Durr Dental Laboratories védjegye)
- FD322 (a Durr Dental Laboratories védjegye)

# Műszaki adatok

# Röntgensugár-érzékelő

| Filmméret-<br>egyenérték | 1-es méret (37 mm x 24 mm)<br>2-es méret (43 mm x 30 mm)             |  |  |  |
|--------------------------|----------------------------------------------------------------------|--|--|--|
| Aktív terület            | (1-es méret) 600 mm²<br>(2-es méret) 900 mm²                         |  |  |  |
| Képpontok<br>száma       | 1,65 millió képpont (1-es méret)<br>2,59 millió képpont (2-es méret) |  |  |  |
| Képpont mé-<br>rete      | 19 μm x 19 μm                                                        |  |  |  |
| Elméleti fel-<br>bontás  | 27 lp/mm                                                             |  |  |  |
| Dinamikus<br>tartomány   | 72 dB                                                                |  |  |  |
| Érzékelőkábel            | 3 m vagy 0,9 m                                                       |  |  |  |
| Csatlakozás<br>típusa    | Nagy sebességű USB                                                   |  |  |  |
| Áramellátás              | +5 V, az USB 2.0 specifikáció értelmében                             |  |  |  |
| Védelmi<br>szint         | IP67 (csak az érzékelő esetén, az IEC 60529 szerint)                 |  |  |  |

# Környezeti feltételek

| Üzemi hőmé-<br>rséklet   | 5 °C és +35 °C között (+41 °F és +95 °F között)         |
|--------------------------|---------------------------------------------------------|
| Tárolási<br>hőmérséklet  | -40 °C és +70 °C között (-40 °F és +158 °F között)      |
| Üzemi<br>páratartalom    | 5% és 85% közötti üzemi páratartalom                    |
| Tárolási<br>páratartalom | 10% és 90% közötti, nem kicsapódó tárolási páratartalom |

# Kifejezések

| Filmméret-<br>egyenérték | A röntgensugár-érzékelő méretének aktív területe a hagyományos filmhez ké-<br>pest a fogászat számára elérhető röntgensugár-rendszerek alapján.                                                                                                    |
|--------------------------|----------------------------------------------------------------------------------------------------|
| Aktív terület            | Az egyenértékű érzékelőterület egy kép előállításához, négyzetmilliméterben (mm²) megadva. Minél nagyobb a szám, annál nagyobb az aktív terület.                                                                                                    |
| Képpontok<br>száma       | A képpontok száma az érzékelő aktív területén. Nincs mértékegysége; azon-<br>ban a nagyobb számérték finomabb felbontású képet nyújt.                                                                                                    |
| Képpont mé-<br>rete      | A képgyűjtés során használt legkisebb diszkrét képelem mérete mikronban<br>(μm) megadva. Minél kisebb a képpont mérete, annál finomabb a kép felbon-<br>tása.                                                                                                    |
| Elméleti fel-<br>bontás  | Annak a részletességnek a maximális szintjét méri, amelyre az érzékelő-<br>rendszer képes, mértékegysége a vonalpár/mm (lp/mm). Minél nagyobb<br>a számérték, annál finomabb a kép felbontása.                                                                           |
| Dinamikus<br>tartomány   | Az eszköz legnagyobb kimeneti értékének és a legkisebb kimenet értékének<br>arányát jelenti decibelben (dB) kifejezve. Magasabb számérték nagyobb rönt-<br>gensugár-expozíciós tartományt mutat, amelyben a röntgensugár-érzékelő<br>degradáció nélküli képet hoz létre. |
| Érzékelőkábel            | Az érzékelőkábel típusát és hosszát határozza meg.                                                                                                    |
| Csatlakozás<br>típusa    | Az érzékelőrendszert a számítógéppel összekötő csatlakozás típusát határoz-<br>za meg.                                                                                                    |

# Dózisra vonatkozó információk

Az alábbi táblázat javaslatokat kínál a jellemző terhelési tényezőkre a fókuszpont és a bőr közötti megadott távolságokon a ClearVision digitális érzékelőrendszer rendeltetésszerű használatához szükséges névleges röntgenképreceptor levegő-kerma tartományának (me.: mGy) eléréséhez.

| Beállítás        |     | 20 cm-es kúp (8 in) |        | 30 cm-es kúp (12 in) |        |
|------------------|-----|---------------------|--------|----------------------|--------|
|                  |     | Felnőtt             | Gyerek | Felnőtt              | Gyerek |
|                  |     |                     |        |                      |        |
| Metszőfog        | kV  | 60                  | 60     | 60                   | 60     |
|                  | mA  | 7                   | 7      | 7                    | 7      |
| В                | mp  | 0.125               | 0.064  | 0.250                | 0.125  |
| 0                | mGy | 1.202               | 0.616  | 2.405                | 1.202  |
| Premoláris       | kV  | 60                  | 60     | 60                   | 60     |
|                  | mA  | 7                   | 7      | 7                    | 7      |
| A                | mp  | 0.125               | 0.064  | 0.250                | 0.125  |
| 2                | mGy | 1.202               | 0.616  | 2.405                | 1.202  |
| Bitewing (szárn- | kV  | 60                  | 60     | 60                   | 60     |
| yas felvétel)    | mA  | 7                   | 7      | 7                    | 7      |
| <u>n</u>         | mp  | 0.160               | 0.080  | 0.320                | 0.160  |
| 0                | mGy | 1.539               | 0.769  | 3.078                | 1.202  |
| Alsó moláris     | kV  | 60                  | 60     | 60                   | 60     |
|                  | mA  | 7                   | 7      | 7                    | 7      |
|                  | mp  | 0.160               | 0.080  | 0.320                | 0.160  |
| 20               | mGy | 1.539               | 0.769  | 3.078                | 1.539  |
| Felső moláris    | kV  | 60                  | 60     | 60                   | 60     |
|                  | mA  | 7                   | 7      | 7                    | 7      |
| M                | mp  | 0.200               | 0.100  | 0.400                | 0.200  |
|                  | mGy | 1.924               | 0.962  | 3.847                | 1.924  |

# Garancia

A rendszerhez egy különálló, a korlátozott garancia regisztrálására szolgáló űrlap is tartozik. Kérjük, hogy a garancia érvényesítéséhez és a műszaki támogatás igénybevételéhez azonnal töltse ki, majd és küldje vissza az űrlapot. A Progeny nem ad műszaki támogatást vagy segítséget, ha Ön nem regisztrálja a terméket.

Kibővített garancia is igénybe vehető. További részletekért forduljon a Midmarkhoz vagy a vállalat forgalmazójához.

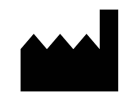

#### Gyártó

Midmark Corporation 1001 Asbury Drive Buffalo Grove, IL 60089, Egyesült Államok Telefon: 847-415-9800 Fax: 847.415-9801

www.midmark.com

Kapcsolat felvétel a műszaki segítségnyújtással Telefon: 1-800-MIDMARK (1-800-643-6275)

E-mail: imagingtechsupport@midmark.com

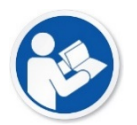

Műszaki könyvtár www.midmark.com/technical-library